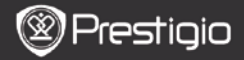

# 1. Sadržaj pakiranja

- 1. Prestigio MultiPad
- 3. Slušalice

1—

5. Kratke upute

# 2. Pregled uređaja

- 2. AC Adapter
- 4. USB kabel
- 6. Jamstveni list

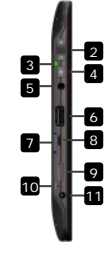

| Web kamera               | Video konferencije i druge aplikacije                                                                                                    |
|--------------------------|----------------------------------------------------------------------------------------------------|
| Vol+\Vol-                | Namještanje glasnoće                                                                                                    |
| Indikator punjenja       | Indikator stanja punjenja                                                                                                    |
| Tipka napajanja          | Uključivanje /isključivanje uređaja                                                                                                    |
| Utor za slušalice        | Spajanje na slušalice                                                                                                    |
| USB ulaz                 | USB spajanje                                                                                                    |
| Utor mikro SD<br>kartice | Umetnite SD karticu                                                                                                    |
| Mikro USB ulaz           | USB spajanje                                                                                                    |
| Mini HDMI izlaz          | Spajanje na opcionalni HDMI kabel                                                                                                    |
| Reset tipka              | Vraćanje uređaja na zadane postavke                                                                                                    |
| DC ulaz                  | Spajanje na AC adapter                                                                                                    |
|                          | Web kamera<br>Vol+\Vol-<br>Indikator punjenja<br>Tipka napajanja<br>Utor za slušalice<br>USB ulaz<br>Utor mikro SD<br>kartice<br>Mikro USB ulaz<br>Mini HDMI izlaz<br>Reset tipka<br>DC ulaz |

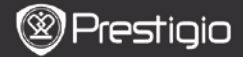

# Početak

H

# 3. Punjenje

- Umetnite AC konektor u DC ulaz na uređaju i spojite strujni prekidač u zidnu utičnicu za punjenje.
- Potrebno je otprilike 3 sata za potpuno punjenje uređaja. Rad s uređajem tijekom punjenja sa AC adapterom može produžiti vrijeme do potpunog punjenja.

## 4. Uključivanje/ Isključivanje

- Pritisnite i zadržite tipku napajanja za uključivanje uređaja.
  Automatski će se otvoriti Početni ekran nakon uključenja ekrana.
- Pritisnite tipku napajanja jedanput kako biste ušli u tihi način rada, zatim ponovno pritisnite za izlaz iz tihog načina rada uređaja.
- Pritisnite i zadržite tipku napajanja, zaim dotaknite na Isključivanje / tihi način kako biste isključili uređaj ili ušli u tihi način rada.

### 5. Vraćanje uređaja na zadane postavke

 Pritisnite i zadržite Reset tipku nekoliko sekundi kako biste vratili uređaj na zadane postavke. Sve korisničke postavke bit će izgubljene

## 6. Pomoćnik

- Kada koristite uređaj po prvi put (ili ako ste ga resetirali), automatski će biti pokrenut program **Pomoćnik**.
- Sučelje programa Pomoćnik će ponuditi izbor jezika i vremenske zone.
- Za vrijeme izvođenja programa Pomoćnik akcelerometar će biti kalibriran. Za izvođenje kalibracije, pratite upute na ekranu.

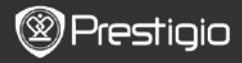

### Osnovne funkcije

### 7. Glavni izbornik

Nakon programa **Pomoćnik**, uređaj će otvoriti **Početnu** stranicu koja sadrži instalirane i zadane aplikacije. Osnovne aplikacije su slijedeće:

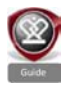

Pritiskom na vodič **Guide** ikonu, uređaj će prikazati uvodni video, koji vodi kroz sve osnovne funkcije, grafičko sučelje Prestigio i instalirane aplikacije korisne za svakodnevnu upotrebu, ured i za igranje.

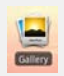

U galerijskoj aplikaciji **Gallery**, slike mogu biti prikazane kao zidne fotografije, jedna po jedna ili u slijedu kao klizni prikaz. Povucite vodoravno prstom po ekranu za prebacivanje na slijedeću sliku.

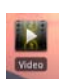

Aplikacija Video omogućuje reprodukciju datoteka AVI, MP4, MKV, MOV, WMV, MPG, PS, TS, VOB, FLV, RM, RMVB, ASF i 3GP formata.

#### Savjet:

Reprodukcija Video može biti zaustavljena i pokrenuta bilo kada pritiskom na oznaku "+" s desne strane naziva datoteke.

Aplikacija preglednika **Browser** omogućuje pregledavanje internetskih stranica korištenjem zadanog preglednika Android.

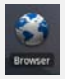

#### Napomena:

Za spajanje na internetske stranice, proučite **Spajanje na WiFi**.

Savjet: Preglednik može raditi s više otvorenih stranica odjednom.

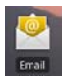

Aplikacija e-pošte Email podržava račune POP ili IMAP.

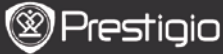

## 8. Kratice

Na izborniku početne stranice, slijedeće su kratice dostupne:

Natrag – vraća na prethodni prikaz.

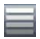

Izbornik – nudi opcije sukladno trenutačnom prikazu.

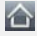

Početna – pritisnuti jednom: povratak na **Početnu** stranicu. Pritisnuti i držati: povratak na prethodnu aplikaciju.

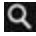

Traži – omogućuje opciju traženja na uređaju ili internetskim stranicama.

## 9. Spajanje na WiFi

- U početnom izborniku pritisnite ikonu Postavke za popis opcija. Izaberite Bežično spajanje i mreže.
- Ako je WiFi isključen, dotaknite Wi-Fi redak za uključivanje. Zatim odaberite Wi-Fi postavke.
- Uređaj će pretražiti dostupne WiFi mreže i prikazati ih na dnu ekrana.
- Dotaknite naziv mreže na koju se želite spojiti. Zatim dotaknite u polje za lozinku da bi se prikazala virtualna tipkovnica. Unesite potrebne podatke i dotaknite Gotovo, a zatim Spojiti.
- Uređaj će pokušati uspostaviti vezu sa WiFi mrežom po postavkama koje ste unijeli.

Ł

## 10. Prijenos sadržaja s računala

- Spojite uređaj s računalom pomoću priloženog USB kabela. Uređaj će automatski prikazati USB ekran. Pratite upute na ekranu da bi omogućili prijenos podataka.
- Računalo će automatski prepoznati priključeni uređaj. Prenesite željeni sadržaj pomoću programa Windows Explorer.

### 11. Preuzimanje sadržaja aplikacijama AppsLib

- Možete preuzeti besplatne ili plative sadržaje korištenjem aplikacije AppsLib na uređaju.
- Prije korištenja aplikacije AppsLib provjerite da je uspostavljena WiFi veza.
- Kada imate pristup Internetu, pritisnite ikonu stranici.
- Kad se otvori AppsLib aplikacija, moći ćete vidjeti popis besplatnih i plativih aplikacija koje možete preuzeti i instalirati.
- Nakon pritiska na ikonu Menu uređaj će ponuditi slijedeće opcije:

| "My apps"  | Pregled popisa instaliranih aplikacija. Ažuriranje ili<br>brisanje aplikacija.             |
|------------|--------------------------------------------------------------------------------------------|
| "Settings" | Izmjene postavki AppsLib računa, Brisanje<br>spremnika i Brisanje spremnika pretraživanja. |
| "About"    | Pregled AppsLib licence za korištenje.                                                     |
| "Exit"     | Izlazak iz programa.                                                                       |

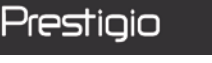

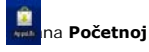

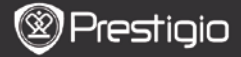

## Tehničke specifikacije

| Procesor                        | RockChip 2818                                                                                         |
|---------------------------------|----------------------------------------------------------------------------------------------------|
| Operativni<br>sustav            | ANDROID <sup>™</sup> 2.1 "Eclair"                                                                     |
| Ekran                           | 10.1" TFT LCD, dodirni ekran s virtualnom<br>tipkovnicom                                              |
| Rezolucija                      | Visoka rezolucija, 1024 x 600 piksela, 16 mil.boja                                                    |
| Podržani<br>formati<br>datoteka | Video: avi, .mp4, .mkv, .mov, .flv<br>Audio: MP3, WAV, APE, OGG, FLAC<br>Picture: JPEG, BMP, GIF, PNG |
| Kapacitet<br>pohrane            | Od 4 GB memorije Flash, Mikro SDHC utor                                                               |
| Sučelja                         | Mikro USB 2.0 Prijenos, USB Primatelj, Mikro SD                                                       |
| Komunikacija                    | WiFi (802.11 b/g)                                                                                     |
| Baterija                        | Litij-polimer                                                                                         |
| Dimenzije                       | 272 x 152.3 x 13.5 mm (D x Š x V)                                                                     |
| Težina                          | 570 g                                                                                                 |

### Izjava o odricanju

S obzirom da Prestigio kontinuirano nadograđuje i poboljšava svoje proizvode, softver vašeg uređaja može imati različit prikaz ili funkcionalnost od opisanih u ovim kratkim uputama.